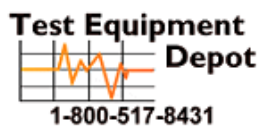

5 Commonwealth Ave Woburn, MA 01801 Phone 781-665-1400 Toll Free 1-800-517-8431

Visit us at www.TestEquipmentDepot.com

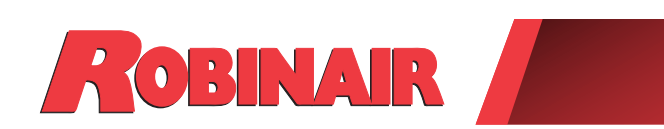

# Instruction Manual (original instructions) Manual de instrucciones Guide d'utilisation

# Model 34998

Recover, Recycle, Recharge Machine for R-134a A/C Systems

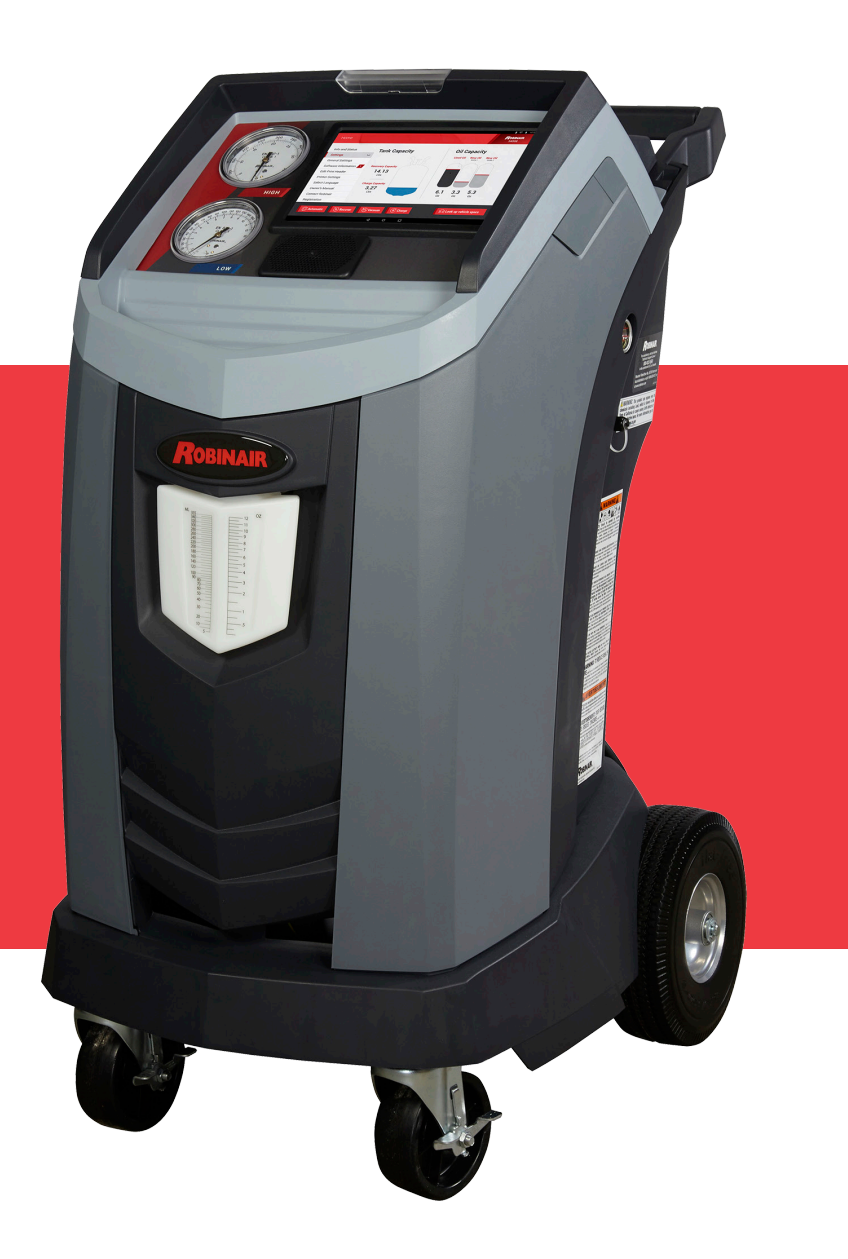

Description: Recover, recycle, and recharge machine for use with R-134a equipped air conditioning systems.

### **PRODUCT INFORMATION**

Record the serial number and year of manufacture of this unit for future reference. Refer to the product identification label on the unit for information.

Serial Number: Year of Manufacture:

DISCLAIMER: Information, illustrations, and specifications contained in this manual are based on the latest information available at the time of publication. The right is reserved to make changes at any time without obligation to notify any person or organization of such revisions or changes. Further, ROBINAIR shall not be liable for errors contained herein or for incidental or consequential damages (including lost profits) in connection with the furnishing, performance, or use of this material. If necessary, obtain additional health and safety information from the appropriate government agencies, and the vehicle, refrigerant, and lubricant manufacturers.

| Safety Precautions                    | . 2 |
|---------------------------------------|-----|
| Explanation of Safety Signal Words    | . 2 |
| Explanation of Safety Decals.         | . 2 |
| Protective Devices.                   | . 4 |
| Refrigerant Tank Test.                | . 4 |
| J2843 Requirement Regarding Lubricant | . 4 |
| Caution Statement — Modifications     | . 4 |
| Introduction                          | . 5 |
| Technical Specifications              | . 5 |
| Features                              | . 6 |
| Icon Legend                           | . 8 |
| Main Menu Functions                   | . 9 |
| Info and Status                       | . 9 |
| Settings                              | . 9 |
| Service Data                          | . 9 |
| Rename Oil Bottle                     | . 9 |
| Setup Menu Functions.                 | 10  |
| Calibration Check.                    | 10  |
| Filter Maintenance                    | 10  |
| Flush Hoses                           | 10  |
| Production Menu                       | 10  |
| Pump Maintenance                      | 10  |
| Refrigerant Management                | 10  |
| System Flush                          | 10  |
| Service Menu                          | 10  |
| Tank Fill                             | 10  |
| Hose Equalize                         | 10  |
| Set Oil Inject Viscosity              | 10  |
| Internal Tank Status                  | 10  |
| Buzzer Settings                       | 10  |
| Adjust Zero Offset                    | 10  |
| Leak Check                            | 10  |
| Enable Identifier                     | .11 |
| Replace Service Hoses                 | .11 |
| System Information                    | .11 |
| Boost Refrigerant                     | .11 |
| Temperature Sensor Snapshot           | .11 |
| Default Vacuum Time                   | .11 |
| Adjust Background Fill Target.        | .11 |
| Operating Requirements and Conditions | .11 |
| FCC ID                                | .11 |
| Mobile Device RF Exposure Statement.  | .11 |
| FCC Part 15 Statement                 | .11 |
|                                       |     |

| Initial Setup                                                                                                    | 12                                                                         |
|----------------------------------------------------------------------------------------------------|----------------------------------------------------------------------------|
| Unpack the Accessory Kit                                                                                                    | 12                                                                         |
| Power Up the Machine                                                                                                    | 12                                                                         |
| Select Language                                                                                                    | 13                                                                         |
| Connect to a Wireless (Wi-Fi) Network                                                                                                    | 13                                                                         |
| Setup a Wireless Printer                                                                                                    | 13                                                                         |
| Edit Print Header                                                                                                    | 13                                                                         |
|                                                                                                    | 14                                                                         |
| Service Vacuum                                                                                                    | 14                                                                         |
| Adjust Background Fill Target                                                                                                    | 14                                                                         |
| Tank Fill                                                                                                    | 15                                                                         |
| Unit Registration                                                                                                    | 16                                                                         |
| Operating Instructions                                                                                                    | 17                                                                         |
| Enter Service Data                                                                                                    | 17                                                                         |
| Recover Refrigerant from a Vehicle.                                                                                                    | 18                                                                         |
| Evacuate the Vehicle A/C System                                                                                                    | 19                                                                         |
| Flushing the Hoses                                                                                                    | 20                                                                         |
| Recharge the Vehicle A/C System                                                                                                    | 21                                                                         |
| Automatic Function                                                                                                    | 22                                                                         |
| System Flush                                                                                                    | 23                                                                         |
|                                                                                                    | 25                                                                         |
| Maintenance                                                                                                    | 26                                                                         |
| Adjust Background Fill Target                                                                                                    | 26                                                                         |
| Iank Fill                                                                                                    | 26                                                                         |
| Fliter Maintenance                                                                                                    | 27                                                                         |
| Replace the Filter                                                                                                    | 21                                                                         |
| Calibration Check                                                                                                    | 29                                                                         |
| Change Vacuum Pump Oil                                                                                                    | 30                                                                         |
| Look Chook                                                                                                    | 31                                                                         |
|                                                                                                    | • •                                                                        |
| Print a Service Record.                                                                                                    | 32                                                                         |
| Print a Service Record                                                                                                    | 32<br>32                                                                   |
| Print a Service Record.                                                                                                    | 32<br>32<br>33                                                             |
| Print a Service Record.<br>Update Software<br>Replacement Parts<br>Glossary                                                                                                    | 32<br>32<br>33<br>33                                                       |
| Print a Service Record.<br>Update Software<br>Replacement Parts<br>Glossary<br>Troubleshooting Messages                                                                                                    | 32<br>32<br>33<br>33<br>33<br><b>34</b>                                    |
| Print a Service Record.<br>Update Software<br>Replacement Parts<br>Glossary<br>Troubleshooting Messages<br>Storage and Transportation of Equipment                                                                                             | 32<br>32<br>33<br>33<br>33<br><b>34</b><br>37                              |
| Print a Service Record.<br>Update Software<br>Replacement Parts<br>Glossary<br>Troubleshooting Messages<br>Storage and Transportation of Equipment                                                                                             | 32<br>32<br>33<br>33<br>33<br><b>34</b><br><b>37</b><br>37                 |
| Print a Service Record.<br>Update Software .<br>Replacement Parts .<br>Glossary                                                                                                    | 32<br>32<br>33<br>33<br>33<br><b>34</b><br>37<br>37                        |
| Print a Service Record.<br>Update Software<br>Replacement Parts<br>Glossary<br>Troubleshooting Messages<br>Storage and Transportation of Equipment<br>Storage<br>Transportation of Equipment<br>Disposal of Equipment                          | 32<br>32<br>33<br>33<br>33<br><b>34</b><br><b>37</b><br>37<br>37<br>37     |
| Print a Service Record.   Update Software   Replacement Parts   Glossary   Troubleshooting Messages   Storage and Transportation of Equipment   Storage   Transportation of Equipment   Disposal of Equipment   Disposal of Recycled Materials | 32<br>32<br>33<br>33<br>33<br>34<br>37<br>37<br>37<br>37<br>37<br>38<br>38 |
| Print a Service Record.   Update Software   Replacement Parts   Glossary   Troubleshooting Messages   Storage and Transportation of Equipment   Storage   Transportation of Equipment   Disposal of Equipment   Disposal of the Machine        | 32<br>32<br>33<br>33<br>33<br>34<br>37<br>37<br>37<br>37<br>38<br>38<br>38 |

# Explanation of Safety Signal Words Used in this Manual

The safety signal word designates the degree, or level, of hazard seriousness.

**DANGER**: Indicates an imminently hazardous situation which, if not avoided, will result in death or serious injury.

**WARNING**: Indicates a potentially hazardous situation which, if not avoided, could result in death or serious injury.

**CAUTION**: Indicates a potentially hazardous situation which, if not avoided, could result in minor or moderate injury.

**CAUTION**: Used without the safety alert symbol indicates a potentially hazardous situation which, if not avoided, could result in property damage.

These safety messages cover situations Robinair is aware of. Robinair cannot know, evaluate, or advise as to all possible hazards. The user must verify that conditions and procedures do not jeopardize personal safety.

# Explanation of Safety Decals Used on the Machine

|          | Carefully read the instructions.                         |
|----------|----------------------------------------------------------|
|          | Do not use in open air in case of rain or high humidity. |
|          | Wear gloves.                                             |
|          | Wear protection goggles.                                 |
| $\sim$   | Alternating voltage.                                     |
|          | Grounding protection.                                    |
| <b>Í</b> | Electrical shock hazard.                                 |

### WARNING: To prevent personal injury,

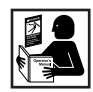

ALLOW ONLY QUALIFIED PERSONNEL TO OPERATE THE MACHINE. Before operating the machine, read and follow the instructions and warnings in this manual. The operator must be familiar with air conditioning and refrigeration systems, refrigerants, and the dangers of pressurized components. If the operator cannot read this manual, operating instructions and safety precautions must be read and discussed in the operator's native language.

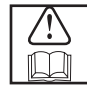

**USE THE MACHINE AS OUTLINED IN THIS MANUAL.** Using the machine in a manner for which it was not designed will compromise the machine and nullify the protections provided.

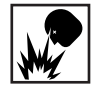

**PRESSURIZED TANK CONTAINS LIQUID REFRIGERANT.** Do not overfill the internal storage vessel (ISV). Overfilling can cause explosion resulting in personal injury or death. Do not recover refrigerants into nonrefillable containers; use only type-approved refillable containers that have pressure relief valves.

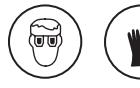

**HOSES CAN CONTAIN LIQUID REFRIGERANT UNDER PRESSURE.** Contact with refrigerant can cause personal injury, including blindness and frozen skin. Wear protective equipment, including goggles and gloves. Disconnect hoses using extreme caution. Ensure the phase is complete before disconnecting the machine to prevent the release of refrigeration to the atmosphere.

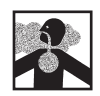

**AVOID BREATHING A/C REFRIGERANT AND LUBRICANT VAPOR OR MIST.** Exposure can irritate eyes, nose, and throat. To remove refrigerant from the A/C system, use only equipment certified for the type of refrigerant being removed. Use the unit in locations with mechanical ventilation that provides at least four air changes per hour. If accidental system discharge occurs, ventilate the work area before resuming service.

**DO NOT DISPERSE REFRIGERANT INTO THE ENVIRONMENT.** Prevent the possible presence of refrigerant in the working environment.

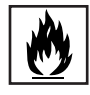

**TO REDUCE THE RISK OF FIRE**, do not use the machine in the vicinity of spilled or open containers of gasoline or other flammable substances.

**TO REDUCE THE RISK OF FIRE,** do not use an extension cord. An extension cord can overheat and cause fire. If an extension cord must be used, use the shortest possible cord with a minimum size of 14 AWG.

**TO REDUCE THE RISK OF FIRE**, do not use the machine in the vicinity of flames and hot surfaces. Refrigerant can decompose at high temperatures and free toxic substances to the environment that can be noxious to the user.

TO REDUCE THE RISK OF FIRE, do not use the machine in environments containing explosive gases or vapors.

**TO REDUCE THE RISK OF FIRE**, do not use this machine in ATEX classified zones or areas. Protect the machine from conditions that can cause electrical failure or other hazards relating to ambient interaction.

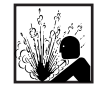

**CAUTION—DO NOT PRESSURE TEST OR LEAK TEST EQUIPMENT AND/OR VEHICLE AIR CONDI-TIONING SYSTEMS WITH COMPRESSED AIR.** Mixtures of air and R-134a refrigerant can be combustible at elevated pressures. These mixtures are potentially dangerous and can result in fire or explosion causing personal injury and/or property damage.

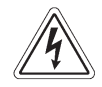

HIGH VOLTAGE ELECTRICITY INSIDE THE MACHINE HAS A RISK OF ELECTRICAL SHOCK. Exposure can cause personal injury. Disconnect power before servicing the machine.

**NEVER LEAVE THE MACHINE LIVE IF AN IMMEDIATE USE IS NOT SCHEDULED.** Disconnect the electrical supply before a long period of inactivity or before internal maintenance is performed.

**DO NOT MODIFY THE PRESSURE RELIEF VALVE OR CHANGE THE CONTROL SYSTEM SETTINGS.** Using the machine in a manner for which it was not designed will compromise the machine and nullify the protections provided.

Additional health and safety information can be obtained from refrigerant and lubricant manufacturers.

#### CAUTION : To prevent equipment damage,

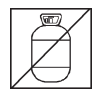

#### TO PREVENT CROSS-CONTAMINATION, USE THIS MACHINE WITH R-134A REFRIGERANT ONLY.

The machine is equipped with special connectors to recover, recycle, and recharge only R-134a refrigerant. Do not attempt to adapt the machine for another refrigerant. Do not mix refrigerant types through a system or in the same container; mixing of refrigerants will cause severe damage to the machine and the vehicle air conditioning system.

**DO NOT USE THIS MACHINE IN DIRECT SUNLIGHT.** Position the machine far from heat sources, such as direct sunlight, which can cause excessive temperatures. The use of this machine under normal environmental conditions (10°C to 50°C) keeps pressures under reasonable limits.

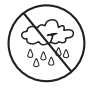

**DO NOT USE THIS MACHINE OUTDOORS DURING RAIN OR HIGH HUMIDITY.** Protect the machine from conditions that can cause electrical failure or other hazards relating to ambient interaction.

DO NOT USE THIS MACHINE IN AREAS WHERE THERE IS A RISK OF EXPLOSION.

SET UP THE MACHINE ON AN EVEN SURFACE AND UNDER SUFFICIENT LIGHTING. LOCK THE FRONT WHEELS, AND DO NOT SUBJECT THE MACHINE TO VIBRATION.

TO AVOID CHEMICAL INCOMPATIBILITIES WITH THE INTERNAL COMPONENTS OF THE MACHINE, USE ONLY OILS APPROVED BY THE VEHICLE MANUFACTURER. Problems resulting from the use of non-approved oils will void the warranty.

Additional health and safety information can be obtained from refrigerant and lubricant manufacturers.

### **Protective Devices**

The machine is equipped with the following protective devices:

- Over pressure valves.
- A maximum pressure switch stops the compressor when excessive pressure is sensed.

### WARNING: Tampering with these protective devices could result in serious injury.

### **Refrigerant Tank Test**

Official records and recurring tests necessary for pressurized instruments are governed by laws and/or national regulations dependent upon the country where the refrigerant tank is used. The system manager is responsible for compliance with laws, regulations, and technical rules. During normal service, refrigerant tanks do not need maintenance. Refer to the Maintenance section of this manual for more information.

### J2843 Requirement Regarding Lubricant

Only new lubricant, as specified by the system manufacturer, shall be installed in the MAC System. Lubricant removed from the system and/or the equipment shall be disposed of in accordance with the applicable federal, state and local procedures and regulations.

### **Caution Statement — Modifications**

CAUTION: Any changes or modifications not expressly approved by Bosch Automotive Service Solutions may void the user's authority to operate the equipment. This machine is used on R-134a equipped vehicles and is designed to be compatible with existing service equipment and standard service procedures. This machine is a single-pass system (i.e. refrigerant flows through a filter once) that meets specifications for recycled refrigerant. Follow recommended service procedures for the containment of R-134a.

Note: Refrigerant systems require special oils. Refer to the A/C systemp manufacturer's service manual for oil specifications.

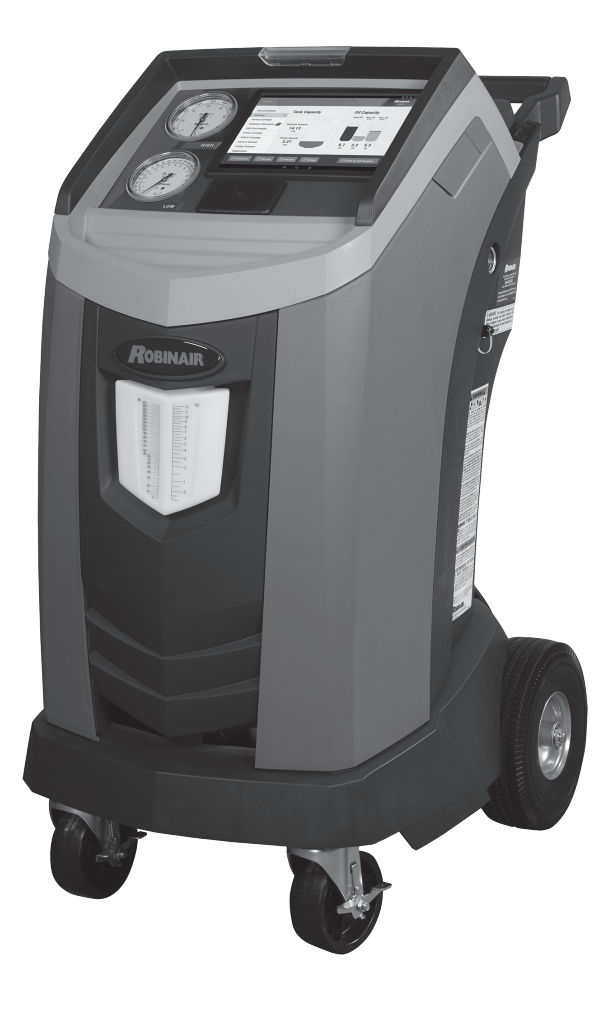

### **Technical Specifications**

| imensions 80 cm                                   |  |  |
|---------------------------------------------------|--|--|
| isplay 10.1 in. LCD Touchpanel                    |  |  |
| ilter                                             |  |  |
| l <b>umidity</b>                                  |  |  |
| lanometer Ø 100 mm (3.9 in.)                      |  |  |
| laximum Pressure                                  |  |  |
| l <b>oise</b>                                     |  |  |
| ominal Voltage115V, 60 Hz                         |  |  |
| <b>Dil Bottle Capacity</b>                        |  |  |
| perating Temperature 10°C to 50°C (50°F to 122°F) |  |  |
| ower Consumption 1380 W                           |  |  |
| Vacuum Pump Free-Air Displacement                 |  |  |
| 1.5 CFM (42 L/m) @ 60 Hz                          |  |  |
| ervice Hoses                                      |  |  |
| ank Capacity                                      |  |  |
| Veight                                            |  |  |

# Introduction

### **Features**

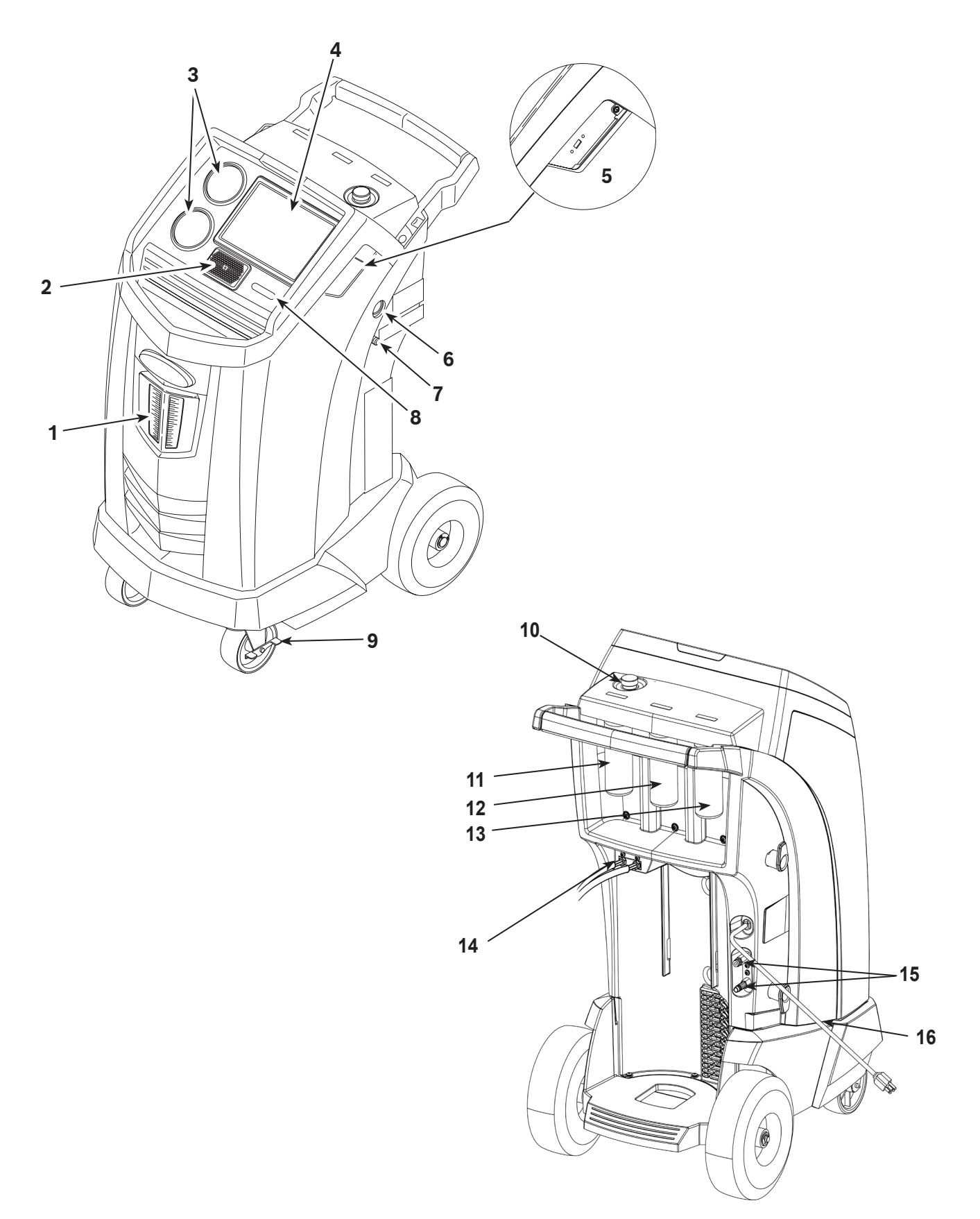

| ltem<br>No. | Description                                                       |  |
|-------------|-------------------------------------------------------------------|--|
| 1           | Oil Drain Bottle                                                  |  |
| 2           | Speaker                                                           |  |
| 3           | Low-side (blue) and High-side (red) Manifold Gauges               |  |
| 4           | LCD Touchscreen Display                                           |  |
| 5           | USB Connections<br>(detailed view shown without protective cover) |  |
| 6           | Vacuum Pump Oil Sight Glass                                       |  |
| 7           | Vacuum Pump Oil Drain Fitting                                     |  |
| 8           | Power Switch                                                      |  |
| 9           | Wheel Lock                                                        |  |
| 10          | Vacuum Pump Oil Fill Cap and Port                                 |  |
| 11          | Oil 1 Inject Bottle                                               |  |
| 12          | Oil 2 Inject Bottle                                               |  |
| 13          | UV Dye Inject Bottle                                              |  |
| 14          | Service Hoses                                                     |  |
| 15          | Service Hose Storage Ports                                        |  |
| 16          | Power Cord                                                        |  |

### **Icon Legend**

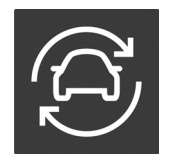

**AUTOMATIC ICON** Pressing this icon will initiate the automatic refrigerant recovery, vacuum, and charge process.

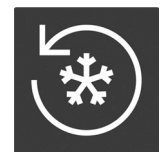

**RECOVER ICON** Pressing this icon will initiate the refrigerant recovery process.

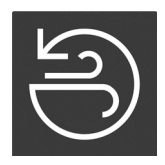

VACUUM ICON Pressing this icon will initiate the system vacuum process.

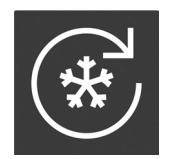

**CHARGE ICON** Pressing this icon will initiate the refrigerant charge process.

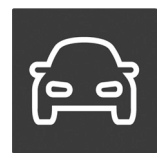

**VEHICLE LOOKUP ICON** Pressing this icon will initiate the system diagnosis process.

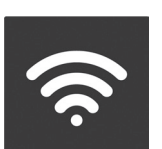

HELP ICON Pressing this ic

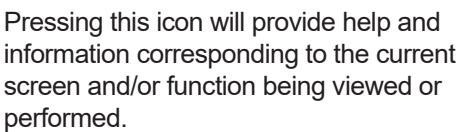

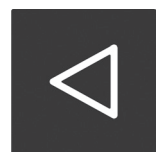

**BACK ICON** Pressing this icon will return to the previous screen.

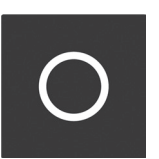

**HOME ICON** Pressing this icon will return to the home screen.

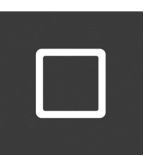

**RECENT APPS ICON** Pressing this icon will open a list of thumbnail images of Apps that have recently been used.

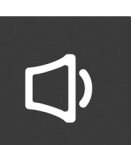

**VOLUME ICON** Pressing this icon will allow the user to increase or decrease the audio volume.

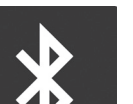

**BLUETOOTH ICON** 

Pressing and holding this icon will allow the user to configure Bluetooth settings and connect external devices.

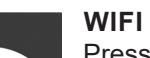

#### WIFI ICON

Pressing and holding this icon will allow the user to connect the machine to a wireless network. The connection status and relative signal strength are also indicated by this icon.

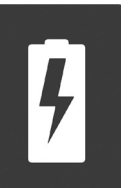

#### **BATTERY ICON**

This icon will always indicate that the unit is charging. This is a normal function caused; there is no internal battery in the unit.

# Main Menu Functions

### Info and Status

Displays the storage tank refrigerant capacity for recovery and charge. Also displays the quantity of system oil in each storage bottle. Recovery Capacity, Charge Capacity are also displayed in this menu.

### <u>Settings</u>

### **General Settings**

Displays model name and serial number and provides the following settings options:

Unit of Measure

Select between imperial or metric units.

Date

Displays the current date.

• Time

Displays the current time. User can change the time by selecting the appropriate time zone.

### **Software Information**

Displays the current software version and publication date. Provides a notification and option to install an updated software version, if available. Displays additional software information as well as links to the release notes and license information. Open source software details can also be viewed.

#### **Edit Print Header**

Programs information that will appear on the service printout including: shop name, address, website, email, and phone number.

#### **Printer Settings**

Printing from machine will use Google Cloud Print, additional information about this can be found at <u>https://www.google.com/cloudprint/learn/</u>.

Displays current printer being used by machine as well as a drop down menu which displays available printers.

#### Select Language

Select a language for the screen prompts. English is the default language.

#### **Owner's Manual**

Provides link to view a PDF of the most up-to-date Owner's Manual within the browser.

#### Video Library

Provides links to instructional videos and product information.

#### **Contact Robinair**

Provides phone and email information for Robinair Customer, Technical, and International Service support.

#### Registration

Failure to register and activate the machine within 30 days of initial startup will cause the machine to lock out and no longer function. Select this Settings Menu item and follow the prompts before the trial period expires. Allows user to update registration.

#### **Subscriptions**

Displays the status of a subscription to a reference diagnostic database and provides a link to change the subscription status. This page also displays the status of subscription(s) to Service Data Uploads.

#### Service Data

Displays vehicle information that was entered into the Enter Service Data screen. Vehicles are displayed by date of service and VIN number.

### **Setup Menu Functions**

Access the following functions by selecting **SETUP MENU**.

#### **Calibration Check**

Use to verify internal scale calibration. Refer to Calibration Check in the Maintenance section of this user manual.

#### Filter Maintenance

The filter removes acid, particulates, and moisture from the refrigerant. The filter must be replaced after 68 kg (150 lb) of refrigerant has been filtered. This menu item displays the filter capacity remaining until the machine locks down and no longer functions. Refer to Filter Maintenance in the Maintenance section.

#### Flush Hoses

Flushes residual oil from the machine's service hoses to prepare for service of next vehicle.

#### **Production Menu**

For Robinair production use only.

#### Pump Maintenance

Displays the amount of time remaining until the next vacuum pump oil change is needed. For maximum vacuum pump performance, change vacuum pump oil every time the filter is replaced. Refer to the Change Vacuum Pump Oil in the Maintenance section.

#### **Refrigerant Management**

Displays the amount of refrigerant recovered, charged, and replenished (for the life of the machine), and filtered since the last filter change.

#### System Flush

Removes oil by forcing liquid refrigerant through an A/C system or components of an A/C system. After flushing, the refrigerant is recovered by the machine and filtered by the recycling circuit.

#### Service Menu

For Robinair service center use only.

#### <u>Tank Fill</u>

Transfers refrigerant from a source tank to the ISV. The tank fill value may be adjusted up or down to suit the user's needs. Refer to Tank Fill in the Maintenance section.

#### Hose Equalize

Recovers refrigerant from the service hoses back into the vehicle A/C system. This item is useful after performing diagnostics that do not require the need to recover the A/C system into the RRR machine. The user will be prompted to connect the low-side service hose to the appropriate port and to start the vehicle's A/C system on max.

#### Set Oil Inject Viscosity

Sets the oil viscosity of the injection oil.

#### **Internal Tank Status**

Displays the amount of refrigerant in the tank, tank temperature, tank pressure, and the calculated saturated vapor pressure based on the temperature.

#### Buzzer Settings

Configures the settings on the notification buzzer. Buzzer can be switched on or off.

#### Adjust Zero Offset

Recalibrates the oil inject and dye load cells by zeroing the offsets. The system prompts the user to select to appropriate bottle and remove it before calibration.

#### Leak Check

Performs an internal leak check of the unit. A small quantity of refrigerant is used to charge the unit and pressure decay is monitored. The user may inspect for leaks with an external leak detector (not included). Refrigerant is recovered from the system and a vacuum is applied. Similarly, the system monitors for a change in pressure, and notifies the user if a leak is detected.

#### Enable Identifier

Selects when identifier prompts are displayed. There are 3 options: always display prompts, skip prompts, and ask the user to connect the identifier.

#### **Replace Service Hoses**

Removes any refrigerant remaining from the service hoses before replacement.

#### System Information

Displays the revision level of the software in the machine.

#### **Boost Refrigerant**

Allows the user to add incremental refrigerant to a vehicle.

#### Temperature Sensor Snapshot

Allows the user to select whether the internal vehicle temperature should be recorded before and after service. A wireless temperature probe must be purchased separately.

#### **Default Vacuum Time**

Allows the user to specify the default time a vehicle system is held under vacuum during a leak test.

#### Adjust Background Fill Target

Allows the user to adjust the desired refrigerant tank level. An external refrigerant tank must be connected to support this function.

### **Operating Requirements and Conditions**

The design of WiFi/BT Module Card complies with U.S. Federal Communications Commission (FCC) guidelines respecting safety levels of radio frequency (RF) exposure for Mobile devices.

### FCC ID

This product contains FCCID: 2AHLA-SP01500243

### Mobile Device RF Exposure Statement

RF Exposure - This device is only authorized for use in a mobile application. At least 20 cm of separation distance between the WiFi/BT Module Card device and the user's body must be maintained at all times.

### FCC Part 15 Statement

This equipment has been tested and found to comply with the limits for a Class A digital device, pursuant to part 15 of the FCC Rules. These limits are designed to provide reasonable protection against harmful interference when the equipment is operated in a commercial environment. This equipment generates, uses, and can radiate radio frequency energy and, if not installed and used in accordance with the instruction manual, may cause harmful interference to radio communications. Operation of this equipment in a residential area is likely to cause harmful interference in which case the user will be required to correct the interference at their own expense.

# **Unpack the Accessory Kit**

Unpack the accessory kit from the box, and remove the plastic packaging.

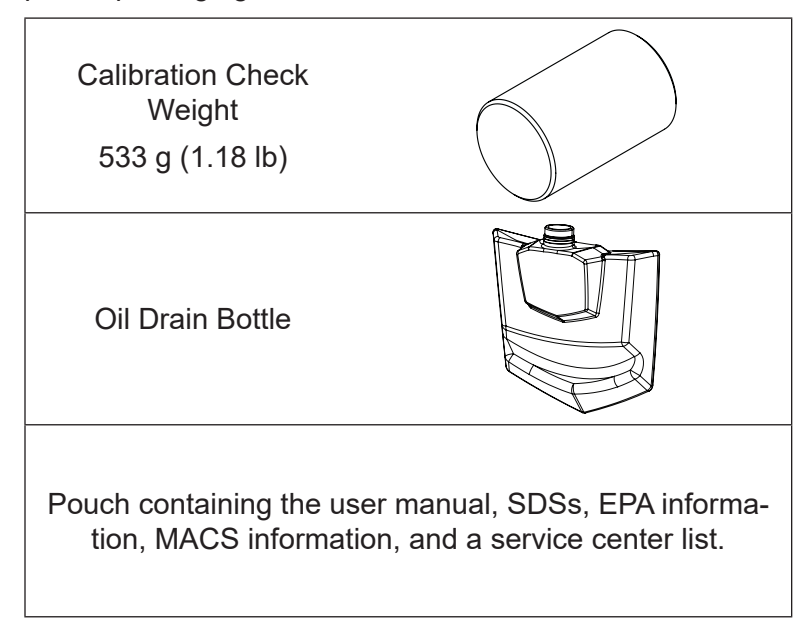

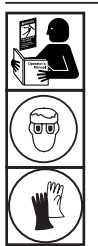

WARNING: To prevent personal injury while working with refrigerant, read and follow the instructions and warnings in this manual, and wear protective equipment such as goggles and gloves.

#### **IMPORTANT:**

- This procedure can take several hours. Perform this initial setup procedure BEFORE the machine is needed for its first vehicle A/C service.
- During initial setup, the machine prompts through the following steps. Any changes to these settings after the initial setup can be completed through the Unit Setup menu.

### **Power Up the Machine**

1. Unwind the power cord from the handle, and plug it into a correct voltage, grounded outlet.

Note: For best performance, do not use an extension cord with the unit.

- 2. Position the machine so the plug and the power switch are easily accessible to the user. Verify the fan vents on the rear of the machine are not obstructed.
- 3. Lock the front wheels.
- 4. Install the oil drain bottle.
- 5. Toggle the power switch on the control panel to turn the machine ON.

The machine launches into the initial Setup mode.

**CAUTION:** The machine is programmed to run the setup procedure as outlined here. To prevent personal injury, do NOT operate the machine without the oil fill port installed because the vacuum pump is pressurized during normal operation.

### Select Language

The user selects the language for the screen prompt displays.

### **Connect to a Wireless (Wi-Fi) Network**

To fully utilize the functions of this machine, a wireless connection is required. Instructions for how to connect the ACS machine to a wireless network are listed below:

- 1. Plug in and turn on the machine.
- 2. After the machine has booted up, drag down from the top edge of the screen and select to enter the Settings Application.
- 3. Select **NETWORK AND INTERNET** from the Setting Application and then select **WI-FI**. Verify that Wi-Fi is turned on before attempting to connect.
- 4. Select a wireless network from the list of available networks and enter the network password, if required. The network is now saved and will automatically be connected when the machine is on and within range of the network. The connection status will be indicated next to the network name.

### **Setup a Wireless Printer**

A wireless printer must be connected to the machine to print information and reports. This machine uses Google Cloud Print, more information can be found at <u>https://www.google.com/cloudprint/learn/</u>. General setup instructions are given below. Please also refer to the printer manufacturer instructions for additional information to connect a wireless printer.

- 1. Verify both the printer and machine are turned on and connected to the same wireless network. Refer to the printer manufacturer instructions for connecting the printer to a wireless network. Refer to Connect to a Wireless Network in this manual to connect the machine.
- 2. After the machine has booted up, drag down from the top edge of the screen and select to enter the Settings application.
- 3. Select CONNECTED DEVICES then PRINTING.
- 4. To add a printer, select **MORE** and then select the printer.

### **Edit Print Header**

This machine has the capability to store and print recovery, vacuum, charge, and flush information for previous vehicles

serviced. The information loaded into Edit Print Header will appear on each printout.

Follow the prompts on the screen to enter the following information:

- Shop Name
- Address
- Website
- Email
- Phone number

### Select Units

The user sets the display for units of measure.

### Set Date and Time

Follow the screen prompts to set date and time. The user can change the time zone and time format as well as choose to have the date and time automatically updated by the network.

## License Agreement

Review the license agreement and follow the prompts on the screen to continue.

## Service Vacuum

At this point the machine clears its internal plumbing before proceeding with setup.

- 1. Check the vacuum pump oil level sight glass and verify the oil level is at the center of the sight glass.
- 2. When prompted, connect the service hoses from the machine to their storage ports as shown in Figure 1 and turn coupler valves clockwise to open. Follow the prompts to continue.
- 3. The machine enters a 5-minute vacuum and will automatically enter the next setup process when complete.

# Adjust Background Fill Target

This machine possesses a background tank fill feature. An external refrigerant storage vessel can be fluidly connected to the machine (using the black tank fill hose) for a continuous topping off of the internal storage vessel. Drawing from the refrigerant within the connected external storage vessel, the machine will periodically charge the ISV tank to the desired fill target. Enter the desired fill target (default amount is 4.54 kg).

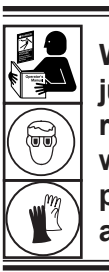

WARNING: To prevent personal injury while working with refrigerant, read and follow the instructions and warnings in this manual, and wear protective equipment such as goggles and gloves.

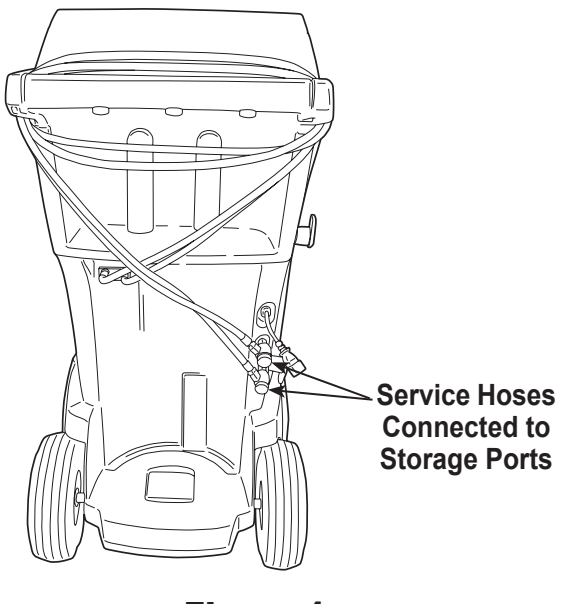

Figure 1

# Tank Fill

This procedure transfers refrigerant from a source tank to the internal storage vessel (ISV) in the machine. The maximum capacity of the ISV is 10 kg (22 lb).

 The machine displays fields for desired tank fill amount, charge capacity, and the amount of recoverable refrigerant (recover capacity) within the internal storage vessel. Enter the desired tank fill amount.

*Note: Add at least 3.6 kg of refrigerant to ensure enough is available for charging.* 

- 2. Connect the tank fill (black) hose to the liquid connector on the source tank.
- 3. Open the source tank valve.
- 4. Position the source tank in such a way that liquid refrigerant is supplied to the connection.
- 5. Follow the screen prompts to start the tank fill process. The machine begins filling the internal storage vessel (ISV). Add at least 3.6 kg of refrigerant to ensure enough is available for charging. This process takes 15–20 minutes.
- 6. The machine stops when the designated amount of refrigerant has been transferred to the ISV or when the source tank is empty. Follow the messages on the display.
- 7. Close the source tank valve.
- 8. Follow the screen prompts to return to the Setup Menu.

The machine is ready for operation.

### Note:

- There is no need to calibrate the scale; it is calibrated at the factory.
- After the tank fill process is complete, the display does not show the same amount as the programmed fill level. The display shows the amount of refrigerant that is available for charging, which is approximately 0.67 kg (1.4 lb) less than the total amount of refrigerant in the tank.

Note:

**Charge Capacity:** The amount of refrigerant in the ISV that can be charged into a vehicle A/C system.

**Recover Capacity:** The amount of additional refrigerant that could be recovered into the ISV.

### **Unit Registration**

Failure to register and activate the machine within 30 days of initial startup will cause the machine to lock out and no longer function.

- 1. After powering on the machine, follow the prompts to Register Now or Register Later.
- 2. Connect to a wireless network, if not already connected.
- 3. Select New Account, if creating a new account, otherwise select Existing Account. Follow the prompts to continue
- 4. Enter the required registration information including name and contact information.
- 5. Enter the activation code into the correct field and follow the prompts to complete the registration process.

Note: Enter the code exactly as received. Capitalization is required.

### **Enter Service Data**

After selecting any service function, information about the vehicle may be entered into and stored in the machine's database.

Information entered on this screen is stored by date and vehicle identification number (VIN). The most recent vehicle's data appears at the top of the list. The information will also appear on service summary printouts.

Users can also look up vehicle specifications such as type of oil and quantity and type of refrigerant and quantity.

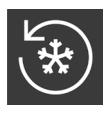

### **Recover Refrigerant from a Vehicle**

1. Empty the oil drain bottle before starting a recovery. Remove the oil drain bottle from the machine by pulling the bottle straight down—do not use a twisting or rocking motion. Reinstall the oil drain bottle. See Figure 2.

Note: Use caution when removing/installing oil drain bottle. Excessive force may damage internal load cell.

- 2. Connect the high-side (red) and low-side (blue) service hoses to the vehicle A/C system.
- 3. Open the coupler valves on the hoses by turning the collars clockwise.
- 4. Select **RECOVER** from the **MAIN MENU**.
- 5. The machine will display the service data entry form. Enter all applicable data and follow prompts to continue.

The machine will ask whether to record diagnostic pressures. The machine can also record refrigerant ID and temperature probe information if paired with optional accessories.

The machine begins the recovery process. Aclicking noise occurs when the solenoid is activated — this is normal.

The machine runs a self-clearing cycle to clear any internal refrigerant from its internal plumbing.

System recovery begins and includes a timed vacuum, deep recovery process.

After recovery, the machine will perform an oil drain, which may require up to 90 seconds to complete.

6. After the oil drain is complete, a summary is displayed showing the total amount of refrigerant and oil recovered. Recovery information and pre-recovery diagnostics can be printed by selecting print.

Note: The displayed recovered weight can vary depending on ambient conditions and should not be used as an indicator of scale accuracy.

Note: The amount of oil that was removed from the A/C system is the amount of new oil that should be charged into the A/C system after evacuation is complete.

Only new lubricant, as specified by the system manufacturer, may be installed in the MAC System. Lubricant removed from the system and/or the equipment shall be disposed of in accordance with the applicable federal, state, and local procedures and regulations.

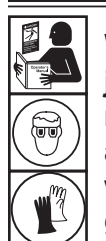

WARNING: To prevent personal injury while working with refrigerant, read and follow the instructions and warnings in this manual, and wear protective equipment such as goggles and gloves.

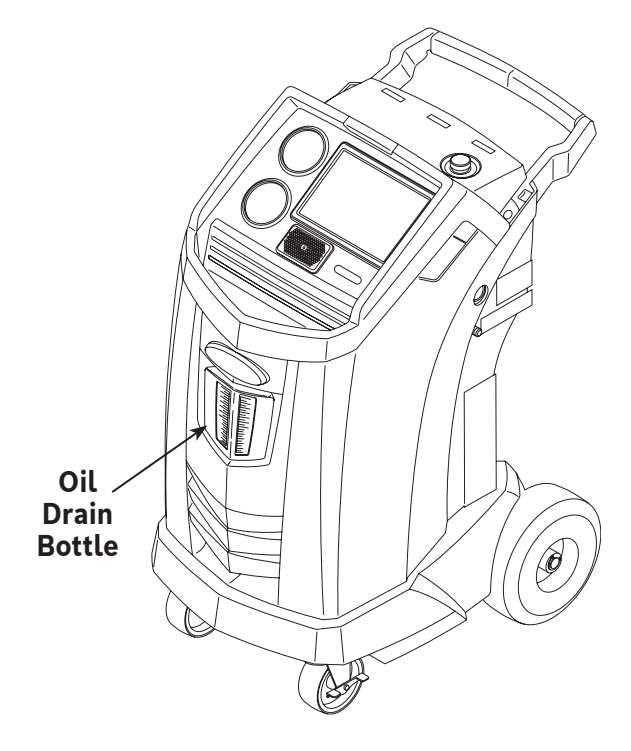

Figure 2

| $\left( \begin{array}{c} \\ \\ \\ \end{array} \right)$ |
|--------------------------------------------------------|
|--------------------------------------------------------|

### Evacuate the Vehicle A/C System

- 1. Connect the service hoses to the vehicle's service ports.
- 2. Open the service hose coupler valves by turning the collars clockwise.
- 3. Select **VACUUM** from the **MAIN MENU**. If a vehicle has not already been selected, enter the vehicle service info and follow the prompts to continue.
- 4. Select Vacuum Leak Check, if desired, to automatically perform a 5-minute pressure rise leak check after the vacuum.
- 5. Enter the desired vacuum time and follow the prompts to continue.

*Note: The vacuum process will halt if pressure rises above .35 bar (5 psi). Recover refrigerant before proceeding.* 

The machine pulls a vacuum on the A/C system for the programmed amount of time.

Select print to print vacuum info.

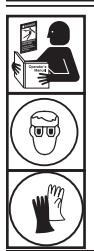

WARNING: To prevent personal injury while working with refrigerant, read and follow the instructions and warnings in this manual, and wear protective equipment such as goggles and gloves.

## **Flushing the Hoses**

If the next vehicle to be serviced contains a different type of oil than the previous vehicle serviced, it is recommended the service hoses be flushed of residual oil to prevent contamination.

- Select FLUSH HOSES from the SETUP MENU. Follow the prompts to connect service hoses to storage ports and open coupler valves.
- 2. Connect the service hoses to the machine's storage port connections shown in Figure 3.
- 3. Open the service hose coupler valves by turning the collars clockwise.
- 4. Follow the prompts to begin the hose flush process, which runs for three minutes, followed by a recovery.
- 5. Follow the prompts to return to the **MAIN MENU** when the hose flush is complete.
- 6. Close the coupler valves by turning the collars counterclockwise.

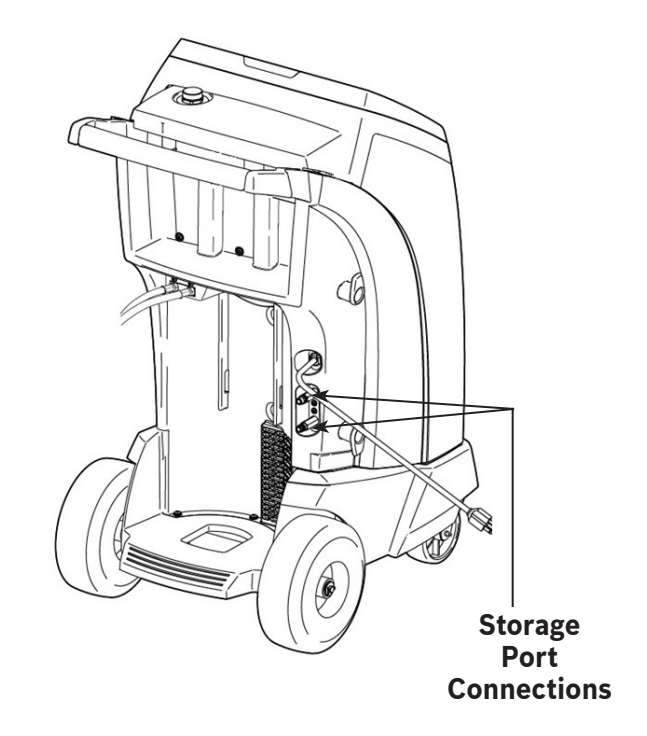

Figure 3

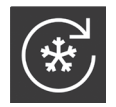

### Recharge the Vehicle A/C System

- 1. Select CHARGE from the MAIN MENU.
- 2. Enter service data when prompted. Follow prompts to continue.
- 3. Enter the desired charge amount and select the desired charge path. High Side is default.
- 4. Connect both service hoses to the vehicle's service ports and open coupler valves. Select proceed.
- 5. Oil can also be injected into the system during the charge. Enter the amount of oil to be injected, and select the appropriate bottle.
- 6. Follow the prompts to start the charge process. Moving or bumping the machine at this point may result in an inaccurate charge. When the charge cycle approaches the desired weight value, the machine slows down. It will charge, settle, charge again, settle, etc.
- 7. When prompted, follow the steps to perform hose equalization or hose compensation.

Note: Hose equalization requires the user to start the vehicle. Hose compensation adds a preset amount of refrigerant to the chart to compensate for service hose volume.

- 8. The user will be prompted to close the coupler valves and disconnect the hoses from the vehicle. Follow prompts to recover any remaining refrigerant from the hoses.
- 9. When the **CHARGE COMPLETE** screen appears, it includes a summary of charge results. The user may print the summary. Select **EXIT** to return to the **MAIN MENU**.

The vehicle A/C system is now ready for use.

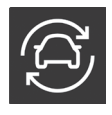

### **Automatic Function**

The **AUTOMATIC** function allows a user to perform an automatic recovery, vacuum, leak test, and/or charge sequence. A total automatic sequence may take up to an hour to complete.

- 1. Connect high-side (red) and low-side (blue) service hoses to the A/C system.
- 2. Open the service hose coupler valves by turning the collars clockwise.
- 3. Select **AUTOMATIC** from the **MAIN MENU** and enter the vehicle service information.
- 4. Enter the desired length of vacuum.
- 5. Choose whether to perform a vacuum leak test. ON is the default setting.
- 6. Enter the desired charge amount and select the charge path. High Side is default.
- Enter the desired additional oil inject amount. If desired, select dye inject. This will add approximately 7 mL (0.25 oz) of UV dye to the charge. Make sure there is available oil in the oil/dye inject bottle located on the rear of the machine.

The user may choose to connect an external identifier or record diagnostic pressures and temperatures.

Note: Additional oil amount specified is in addition to the amount recovered. If no additional oil is specified, the machine will inject the same amount of oil as was recovered (automatic mode only).

The unit will now automatically proceed through all applicable functions: **RECOVER**, **VACUUM**, and **CHARGE**. If the vehicle being serviced has previously undergone a recover and vacuum procedure, the machine will only perform a **CHARGE**.

- 8. When the process is complete a summary of results is displayed. The user may print the summary.
- 9. The user will be prompted to close the coupler valves and disconnect the hoses from the vehicle. Follow prompts to recover any remaining refrigerant from the hoses. Once the clear is complete, the machine will return to the Main Menu.

The vehicle A/C system is now ready to use.

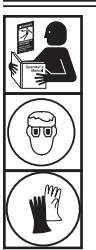

WARNING: To prevent personal injury while working with refrigerant, read and follow the instructions and warnings in this manual, and wear protective equipment such as goggles and gloves.

Notes:

- The CHARGE function for vehicles equipped with a single-service fitting should be carried out manually according to procedures in the vehicle manufacturer's service manual.
- After the RECOVER process, the user will be prompted to check oil bottle and enter oil to be added. The amount of oil added should be equal to the amount of oil drained and can be found by looking at the graduations on the drain bottle.
- If problems are encountered during the automatic sequence, an audio alert sounds three times. The sequence remains paused until the user enters a decision regarding how to proceed.

# System Flush

The **SYSTEM FLUSH** function is performed using a vehicle manufacturer-approved flushing adapter. Refer to the instructions included with the adapter while the following steps are performed.

- 1. Verify the flusher filter and strainer are not plugged.
- 2. Mount the flusher to the rear of the machine.
- 3. Remove the oil drain bottle (see Figure 4) from the Robinair machine. Drain the oil bottle, and dispose of the oil according to applicable regulations. Reinstall the oil drain bottle on the machine.
- 4. Recover all refrigerant from system to be flushed.
- 5. Note the amount of oil collected during recovery. This amount must be replaced, as well as any oil collected during flush.

Note: The amount of oil collected and reported during system flush does not include the amount of oil collected during the initial recovery.

6. Verify there are at least 6.0 kg (13.2 lb) of refrigerant in the machine. The machine will not be able to complete a system flush without at least 6.0 kg of refrigerant in the ISV.

Note: If the machine does not have at least 6.0 kg (13.2 lb) of refrigerant on-board, see the section of this manual titled Tank Fill.

- 7. Disconnect the machine from the vehicle.
- 8. Refer to the vehicle service manual, and connect the appropriate flushing adapters and bypasses.
- 9. Connect the low-side (blue) service hose directly to the filter of the flushing kit.
- 10. Remove the high-side (red) service coupler, and connect the high-side (red) service hose to the system suction line adapter.
- 11. Use the supplied hose to connect the system discharge adapter to the flusher inlet.
- 12. Select **SYSTEM FLUSH** from the **SETUP MENU**. The unit will prompt for any service data entry, if desired. Follow the prompts to continue to the system flushing process. The user may be prompted to enter in a total Flush Time depending upon which flush process is enabled.

The machine will then automatically enter the **VACUUM** process and proceed to a leak test.

Once the vacuum and leak tests are completed, the unit will enter the actual system flushing process, followed by an oil drain.

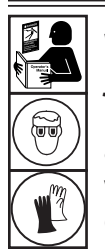

WARNING: To prevent personal injury while working with refrigerant, read and follow the instructions and warnings in this manual, and wear protective equipment such as goggles and gloves.

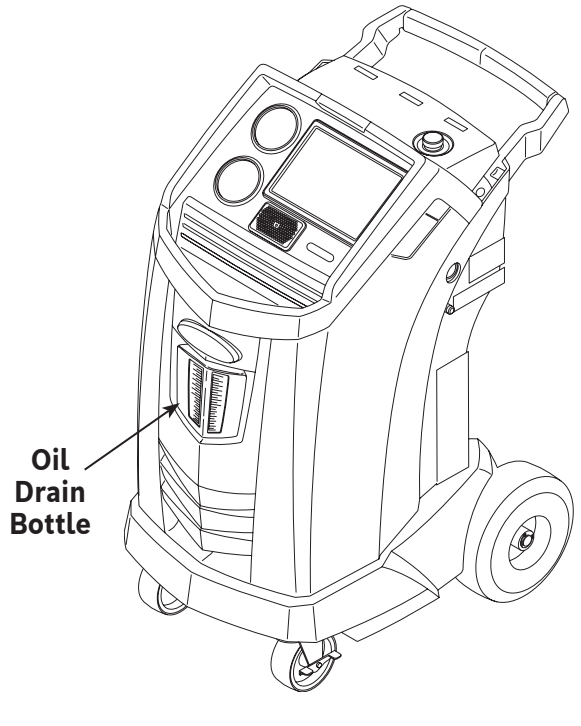

Figure 4

- 13. When the Flush Complete screen appears, it includes a system flush result summary. Follow the prompts to print the summary, if desired.
- 14. Return to the **SETUP MENU**.

The vehicle A/C system has been flushed.

WARNING: Do NOT disconnect service couplers during the flushing process. Refrigerant could spray out of the fittings, and exposure may cause personal injury.

CAUTION: The flushing kit has a replaceable filter as well as a debris strainer, both of which can become clogged. At the end of the flush cycle, check the high-side (red) gauge for system pressure, and check the adapter for complete removal of refrigerant.

If pressure exists or refrigerant remains, exit the flushing cycle and enter the recovery mode to recover refrigerant through both the high-side (red) and low-side (blue) hoses. Then service the filters and repeat the flush process.

### **Maintenance Schedule**

| Maintenance Task                                      | Recommended Interval                                                                                                    |
|-------------------------------------------------------|----------------------------------------------------------------------------------------------------|
| Change filter                                         | After 68 kg (150 lb) of refrigerant has been filtered. Refer to Filter Maintenance in the Maintenance section of this manual.                          |
| Change vacuum pump oil                                | When the filter is replaced. Refer to Change Vacuum Pump Oil in the Maintenance section of this manual.                                                |
| Change refrigerant identifier sample hose             | When filter is replaced, refer to Refrigerant Identifier section of this manual.                                                                       |
| Check casters and wheels for ease of operation        | Monthly.                                                                                                    |
| Check internal scale calibration                      | Monthly. Refer to Calibration Check in the Main-<br>tenance section of this manual.                                                                    |
| Check machine for leaks                               | Monthly. Check hoses and connections for<br>leakage. Disconnect power, remove the<br>shroud, and use an electronic leak detector<br>to check fittings. |
| Clean airflow outlet panel (see Figure 5)             | Monthly. Use a clean cloth.                                                                                                    |
| Clean cabinet and control panel                       | Monthly. Use a clean cloth.                                                                                                    |
| Inspect power cord and hoses for cuts and abrasions   | Daily.                                                                                                    |
| Lubricate wheel bearings and inspect brake components | Monthly.                                                                                                    |
| Pressure Test                                         | Every 10 years. Performed by an authorized Robinair service center.                                                                                    |

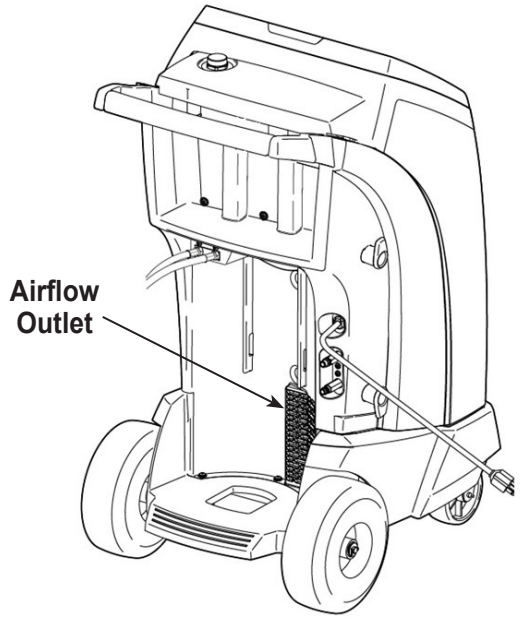

Figure 5

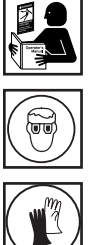

WARNING: To prevent personal injury only qualified personnel may perform inspections and repairs to this machine. Read and follow instructions and warnings in this manual, and wear protective equipment such as goggles and gloves.

## Adjust Background Fill Target

This machine possesses a background tank fill feature. An external refrigerant storage vessel can be fluidly connected to the machine (using the black tank fill hose) for a continuous topping off of the internal storage vessel. Drawing from the refrigerant within the connected external storage vessel, the machine will periodically charge the ISV tank to the desired fill target.

- 1. Select ADJUST BACKGROUND FILL TARGET in the SETUP MENU.
- 2. Enter the desired fill target. Follow the prompts to save the new value, and exit.

### Tank Fill

This menu item is used to transfer refrigerant from a source tank to the ISV.

The maximum capacity of the internal storage vessel (ISV) is 10 kg (22 lb). Use the arrow keys to move the cursor; use the keypad to enter a value.

Note: Add at least 3.6 kg of refrigerant to ensure sufficient refrigerant is available for charging.

1. Connect the tank fill (black) hose to the liquid connector on a full source tank.

Note: Tank fill hose and tank access port have left-handed threads.

- 2. Position the source tank in such a way that liquid refrigerant is supplied to the connection. Open the source tank valve and verify that the tank does not restrict airflow from the vent.
- 3. Select TANK FILL from the SETUP MENU.
- 4. Enter the quantity to recover. Add at least 3.6 kg of refrigerant to ensure sufficient refrigerant is available for charging.
- 5. The machine begins filling the ISV and automatically stops when the preset tank fill level is reached.
- 6. Once complete, close source tank valve and remove the hose from the source tank.

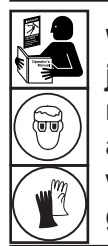

WARNING: To prevent personal injury while working with refrigerant, read and follow the instructions and warnings in this manual, and wear protective equipment such as goggles and gloves.

# Filter Maintenance

The filter is designed to trap acid and particulates, and to remove moisture from refrigerant. To meet the mandate for adequate moisture and contaminant removal, the filter must be replaced after 68 kg (150 lb) of refrigerant has been filtered.

The machine gives a warning when 57 kg (125 lb) of the filter capacity has been used; the machine locks down when the 68 kg (150 lb) filter capacity has been reached and will no longer function.

### **Check Remaining Filter Capacity**

1. Select **FILTER MAINTENANCE** from the **SETUP MENU** or when the machine prompts.

The machine displays the amount of filter capacity remaining until the machine locks down.

2. Follow prompts to change the filter or cancel to resume using the machine.

WARNING: The components in the machine are under high pressure. To prevent personal injury, change the filter only when the machine prompts.

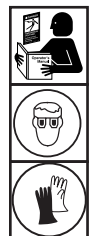

WARNING: To prevent personal injury while working with refrigerant, read and follow the instructions and warnings in this manual, and wear protective equipment such as goggles and gloves.

#### Replace the Filter

1. To change the filter, the machine requests the new filter code to be entered.

Enter the serial number that appears on the new filter, and follow prompts to continue.

Note: If "Invalid serial number" is displayed, the serial number has been incorrectly entered, or the filter has already been used in this machine.

- 2. The machine clears the existing filter. Turn off the machine. Remove the oil bottle. Remove the four screws holding the shroud. See Figure 6.
- 3. Hang the shroud on the back of the machine as shown in Figure 7.
- 4. Remove the filter by turning it counterclockwise (as viewed from the bottom of the filter).
- 5. Look at the new filter. Verify both o-rings are lubricated and correctly located in the grooves.
- Install the new filter by threading it clockwise into place. Verify the filter is positioned correctly as shown in Figure 7. Tighten the filter to 20 Nm.
- 7. Power the machine on. The Change Vacuum Pump Oil operation will begin.

See "Change Vacuum Pump Oil" on page 30 in this manual for more information.

The machine will then begin the Leak Check operation. See the Leak Check for more information.

Caution: To prevent equipment damage, use only authentic Robinair No. 34724 filters in this machine. All performance tests and claims are based on using this specific filter.

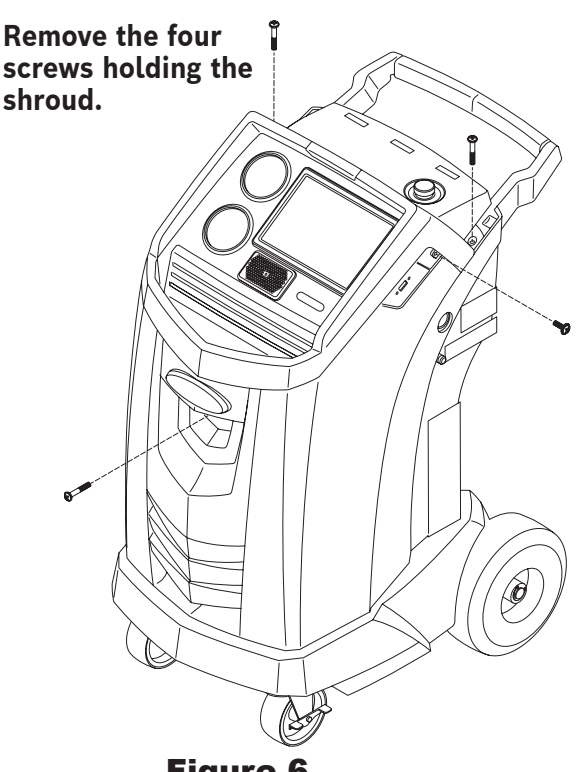

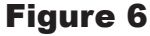

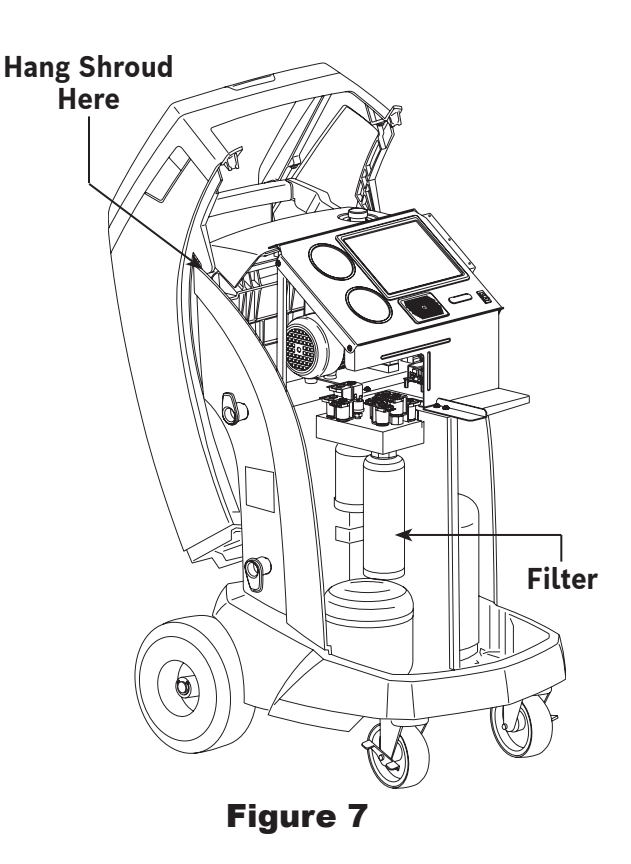

## **Calibration Check**

This function is used to ensure the machine's internal scale is always calibrated. During this test, use only the calibration weight that is provided with the machine.

- 1. Refer to Figure 8, and verify the magnet on the bottom of the machine is clean.
- 2. Select CALIBRATION CHECK from the SETUP MENU.
- 3. Attach the calibration weight to the magnet on the bottom of the machine. Follow prompts.
- 4. Remove the calibration weight from the magnet. Follow prompts.
  - If the display shows "Calibration check passed"

the scale is in calibration. Follow prompts to return to the Setup Menu.

• If the display shows "Calibration check failed. Retry?"

the scale is out of calibration. Follow prompts to retry. If calibration continues to fail, contact an authorized Robinair service center for assistance.

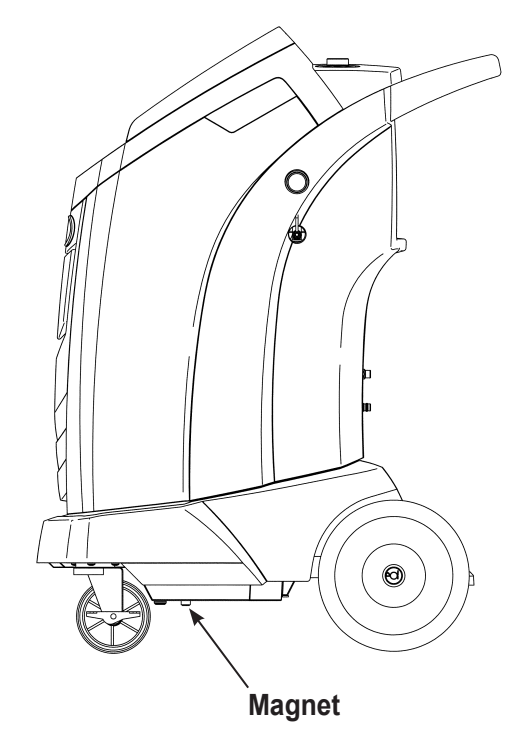

Figure 8

# Change Vacuum Pump Oil

- 1. Select **PUMP MAINTENANCE** from the **SETUP MENU** or when prompted. The display shows how long the vacuum pump has operated since the last oil change.
- 2. Follow prompts to change vacuum pump oil. If the machine displays an oil warning timer, allow the vacuum pump to run for up to two minutes to warm up the oil. If the oil is already warm, follow the prompts while the compressor runs to eliminate any pressure in the vacuum pump.
- After the compressor stops, slowly open the oil fill cap to verify there is no pressure in the machine. Then carefully remove the cap. See Figure 9.
- 4. Remove the oil drain fitting cap and drain the oil into a suitable container for disposal. Replace the cap and close tightly.
- Slowly add vacuum pump oil to the pump through the oil fill port until the oil reaches the center of the sight glass. Install the cap on the oil fill port and close tightly. Follow prompts to return to the SETUP MENU.

Note: For proper oil level, ensure the machine is on a flat, level surface.

WARNING: To prevent personal injury, do NOT operate the machine at any other time without the oil fill port cap installed, because the vacuum pump is pressurized during normal operation.

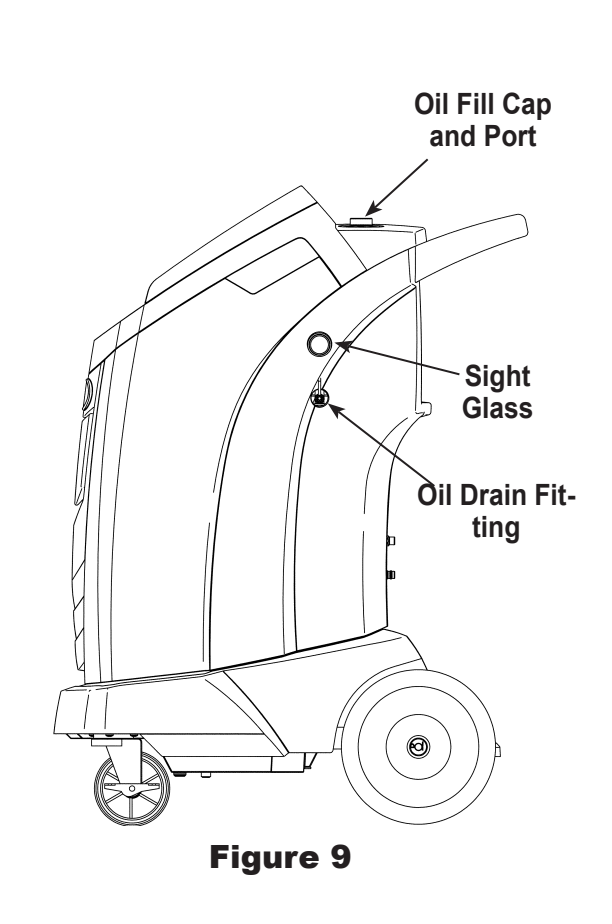

CAUTION: It is the responsibility of the user to monitor vacuum pump oil level and clarity. If contaminated oil is not removed from the vacuum pump and replaced, the vacuum pump will be permanently damaged.

### Leak Check

A leak test may be performed on the machine at any time. During this test, components containing refrigerant are pressurized and monitored for pressure decay, which could indicate a leak.

- 1. Select LEAK CHECK from the SETUP MENU.
- 2. Connect the service hose couplers to the storage ports at the rear of the machine. Open the couplers by turning the collars clockwise.
- 3. Follow prompts. The machine performs a self-recovery.

The machine performs a 30-second vacuum test.

If the vacuum test fails, the machine will prompt to check for leaks.

Once the machine passes the vacuum test, a controlled pressure is applied to its internal components.

Pressure is held for five minutes and monitored for decay. Minutes and seconds count down on the display.

- If an acceptable pressure decay is detected, the machine recovers refrigerant and returns to the Setup Menu, ready for normal operation.
- If an unacceptable pressure decay is detected, the machine will prompt to check for leaks. Take the machine to an authorized Robinair service center for repair.

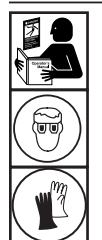

WARNING: To prevent personal injury while working with refrigerant, read and follow the instructions and warnings in this manual, and wear protective equipment such as goggles and gloves.

WARNING: To prevent personal injury should the machine require transport to a local Robinair service center, follow local government regulations regarding transportation of equipment containing R134a.

### Print a Service Record

After setting up a wireless printer, select Service Data from the Main Menu. Selected the desired vehicle service entry and follow the prompts on the screen to print.

### **Update Software**

The user can check for available system software updates by selecting Software Information from the Settings screen on the Main Menu. A software update can be initiated by selecting the red "Update Software" icon. Alternatively, the screen will indicate if the software is up-to-date and no software update will be available.

Prior to updating the software, please ensure that the ACS unit has a strong wireless connection. Do not interrupt power during the installation process. Follow any prompts on the screen to complete the installation process.

### **Replacement Parts**

| Component                                                          | Replace-<br>ment Part<br>No. |
|--------------------------------------------------------------------|------------------------------|
| Calibration Weight                                                 | 16214                        |
| Filter                                                             | 34724                        |
| Oil Drain Bottle                                                   | 19100                        |
| Oil/Dye Inject Bottle                                              | 19103                        |
| LP Service Coupler                                                 | 18190A                       |
| HP Service Coupler                                                 | 18191A                       |
| Service Coupler Set                                                | 18192                        |
| (high-side [red] and low-side [blue] couplers)                     |                              |
| Hose Set without Couplers<br>(high-side [red] and low-side [blue]) | 71789                        |
| Service Hose without Coupler (low-side, blue)                      | 70020                        |
| Service Hose without Coupler (high-side, red)                      | 70021                        |
| Vacuum Pump Oil (pint)                                             | 13119                        |
| Vacuum Pump Oil (quart)                                            | 13203                        |
| Vacuum Pump Oil (gallon)                                           | 13204                        |
| Vinyl Dust Cover (optional)                                        | 17499                        |

WARNING: To prevent personal injury, use only those repair parts called out in this parts list. Items found in this parts list have been carefully tested and selected by Robinair.

### Glossary

A/C System : The vehicle air conditioning system being serviced.

Evacuation : Moisture and other non-condensables are removed from an A/C system by a vacuum pump.

**Internal Storage Vessel (ISV)**: The refillable refrigerant storage tank designed specifically for this machine; 9.5 kg (20.94 lb) capacity.

**Leak Test (Vacuum)** : Components containing refrigerant are evacuated and monitored for pressure rise, which could indicate a leak.

Machine : Model No. 34998.

**Leak Check** : Components containing refrigerant are pressurized and monitored for pressure decay, which could indicate a leak.

Recovery / Recycling : Refrigerant is recovered from an A/C system, filtered, and stored in the ISV.

Refrigerant : R134a.

| Display                                                          | Cause                                                                                                    | Solution                                                                                                    |
|------------------------------------------------------------------|----------------------------------------------------------------------------------------------------|----------------------------------------------------------------------------------------------------|
| CALIBRATION CHECK<br>FAILED                                      | Internal scale is out of calibra-<br>tion.                                                                                                    | Retry calibration check. If calibration<br>continues to fail, exit current test<br>and contact a Robinair authorized<br>service center for repair.                   |
| CHARGE STALLED!<br>CHECK CONNECTIONS<br>AND VALVES               | Refrigerant is stalled in the ISV or the machine.                                                                                                    | Verify connections are secure and valves are in correct position.                                                                                                    |
| DATABASE NOT IN-<br>STALLED                                      | Machine is not shipped with database installed.                                                                                                    | Contact a Robinair authorized ser-<br>vice center for more information.                                                                                              |
| EXCESS TANK WEIGHT                                               | Overfill safety circuit tripped.<br>Machine is locked out be-<br>cause of too much refrigerant<br>in ISV.                                                                                             | Contact a Robinair authorized ser-<br>vice center for more information.                                                                                              |
| FILTER EXHAUSTED<br>FILTER WEIGHT XXX.XYY<br>REPLACE FILTER NOW? | 68 kg (150 lb) or more refriger-<br>ant has been recovered since<br>last filter change.                                                                                                    | Refer to Filter Maintenance sec-<br>tion of this manual for instructions<br>to change filter.                                                                        |
| HIGH PRESSURE IN ISV                                             | Machine is locked out be-<br>cause pressure in ISV is too<br>high, possibly because of<br>excessively high tank tem-<br>perature.                                                                     | Allow machine to cool before<br>performing additional A/C service.<br>If problem continues, contact a<br>Robinair authorized service center<br>for more information. |
| IDENTIFY REFRIGERANT<br>PURITY TEST FAILED                       | Refrigerant tested is not<br>R-134a or it is contaminated.                                                                                                    | Do not recover contaminated<br>refrigerant into the machine; use<br>an external refrigerant recovery<br>machine dedicated to contaminat-<br>ed refrigerant.          |
| INLET PRESSURE IS TOO<br>HIGH FOR VACUUM                         | Before the machine begins<br>evacuating the A/C system,<br>it checks for pressure in the<br>system that could damage the<br>vacuum pump. In this case,<br>system pressure is above 0.35<br>bar gauge. | Select <b>.</b> Refer to Recover section of this manual to recover refrigerant before proceeding.                                                                    |
| INSUFFICIENT OIL<br>AMOUNT TO INJECT                             | Oil inject bottle selected may<br>not contain enough oil to com-<br>plete the injection.                                                                                                    | Fill bottle, re-enter oil amount, or continue charge without oil inject.                                                                                             |

| Display                                                                                          | Cause                                                                                                    | Solution                                                                                                    |
|--------------------------------------------------------------------------------------------------|----------------------------------------------------------------------------------------------------|----------------------------------------------------------------------------------------------------|
| INSUFFICIENT REFRIGER-<br>ANT.<br>6.00 KG REQUIRED FOR<br>SYSTEM FLUSH                           | Not enough refrigerant in the ISV to perform a system flush.                                                                                                    | Refer to Tank Fill in Maintenance section of this manual.                                                                                                    |
| INSUFFICIENT REFRIGER-<br>ANT<br>AVAILABLE FOR CHARGE<br>SELECTED: XX.XXYY<br>AVAILABLE: XX.XXYY | After a desired weight is en-<br>tered, if the charge process will<br>leave less than 0.67 kg (1.4 lb)<br>of refrigerant in ISV, the charge<br>function will not start. | Refer to Tank Fill in the Mainte-<br>nance section of this manual.                                                                                                    |
| INVALID CODE                                                                                     | Activation code entered into the machine is not correct.                                                                                                    | Verify activation code is entered exactly as received. Capitalization is required.                                                                                              |
| INVALID SERIAL NUMBER!                                                                           | Filter serial number entered into the machine is not correct.                                                                                                    | Verify serial number entered<br>matches serial number on filter.<br>Verify filter has not been used on<br>machine previously.                                                   |
| LEAK TEST FAILED                                                                                 | A leak in the vehicle A/C sys-<br>tem.                                                                                                    | Exit current test and perform re-<br>pairs on vehicle A/C system.                                                                                                    |
| NO PRESSURE ON INLETS<br>CHECK CONNECTIONS<br>RECOVER ANYWAY?                                    | System pressure is below 0.35<br>bar gauge.                                                                                                    | Verify high-side (red) and low-side<br>(blue) hoses are connected and<br>coupler valves open. Select 🕲 to<br>RECOVER; select 🕲 to bypass<br>recover and proceed to VACU-<br>UM. |
| OIL DRAIN HALTED                                                                                 | Accumulator pressure failed to<br>rise above 1.10 bar within the<br>minute before an oil drain was<br>supposed to occur.                                                | Adequate pressure is required<br>within the accumulator to force<br>the oil, which has been separated<br>from the refrigerant, out of the<br>system.                            |
| OIL LIFE REMAINING XX-<br>:XXX<br>CHANGE OIL NOW?                                                | Display shows vacuum pump<br>oil life remaining until machine<br>locks down.                                                                                            | Refer to Maintenance section<br>of this manual for instructions to<br>change vacuum pump oil.                                                                                   |
| OUT OF RANGE<br>ACCUMULATOR PRES-<br>SURE                                                        | Accumulator pressure trans-<br>ducer is not reading pressure<br>correctly.                                                                                              | Exit current test and contact a<br>Robinair authorized service center<br>for more information.                                                                                  |
| OUT OF RANGE<br>ISV PRESSURE                                                                     | Internal storage vessel pres-<br>sure transducer is not reading<br>pressure correctly.                                                                                  | Exit current test and contact a<br>Robinair authorized service center<br>for more information.                                                                                  |

| Display                                                                  | Cause                                                                                                    | Solution                                                                                                    |
|--------------------------------------------------------------------------|----------------------------------------------------------------------------------------------------|----------------------------------------------------------------------------------------------------|
| OUT OF RANGE<br>ISV TEMPERATURE                                          | Internal storage vessel tem-<br>perature sensor is not reading temperature correctly.                                                                 | Exit current test and contact a<br>Robinair authorized service center<br>for more information.                     |
| OUT OF RANGE<br>LOW SIDE PRESSURE                                        | Low-side pressure transducer is not reading pressure cor-<br>rectly.                                                                                  | Exit current test and contact a<br>Robinair authorized service center<br>for more information.                     |
| POWER BOARD COMMU-<br>NICATION FAILED                                    | Failed communication with relay board.                                                                                                    | Cycle power. If problem contin-<br>ues, contact a Robinair authorized<br>service center for more informa-<br>tion. |
| PRESSURE TEST FAILED<br>CHECK FOR LEAKS                                  | A leak in vehicle A/C system.                                                                                                    | Exit current test and perform re-<br>pairs on vehicle A/C system.                                                  |
| SERIAL NUMBER HAS AL-<br>READY BEEN USED                                 | Filter serial number entered into the machine is not correct.                                                                                         | Filter has already been used on<br>this machine. Obtain new Robinair<br>filter No. 34724.                          |
| SOURCE TANK IS EMPTY                                                     | Refrigerant cannot be trans-<br>ferred to the ISV because the source tank is empty.                                                                   | Exit current test and replace the source tank.                                                                     |
| TANK FULL. REMOVE<br>REFRIGERANT BEFORE<br>CONTINUING                    | ISV is too full to recover addi-<br>tional refrigerant.                                                                                               | Perform a charge process to re-<br>move refrigerant from ISV before<br>any further recovery attempts.              |
| TRIAL PERIOD EXPIRED<br>UNIT ACTIVATION RE-<br>QUIRED TO CONTINUE<br>USE | Failure to register and activate<br>the machine within 30 days<br>of initial startup will cause the<br>machine to lock out and no<br>longer function. | Refer to Unit Activation section in this manual to register the machine.                                           |
| VACUUM TEST FAILED.<br>CHECK FOR LEAKS                                   | A leak in the vehicle A/C sys-<br>tem.                                                                                                    | Exit current test and perform re-<br>pairs on vehicle A/C system.                                                  |

### Storage

Never leave the machine live if an immediate use is not scheduled.

- 1. Disconnect the machine from its power supply.
- 2. Loop the service hoses around the handle twice and attach them to the storage ports. See Figure 10.
- Store the machine in a dry, stable area, away from flames and hot surfaces. The temperature of the storage area should range between -18°C and 60°C (0°F and 140°F).
- 4. Lock the front wheels.

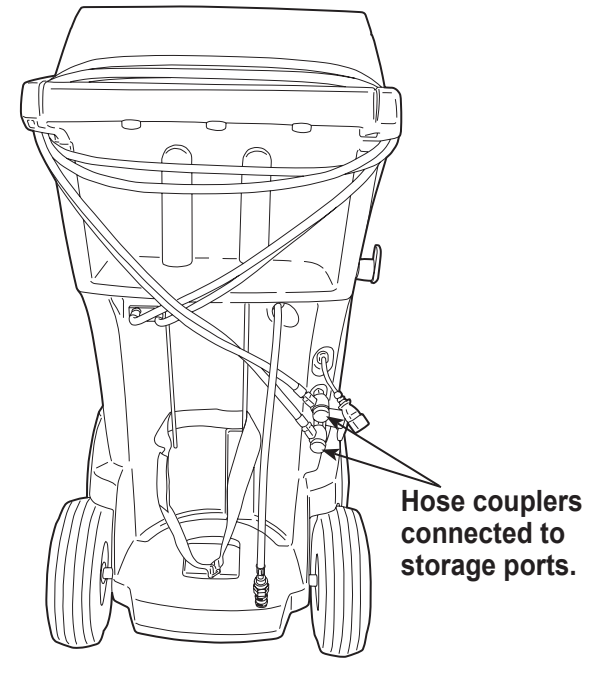

**Transportation of Equipment** 

WARNING: To prevent personal injury, should the machine require transport to a Robinair service center, follow local government regulations regarding transportation of equipment containing R134a.

Figure 10

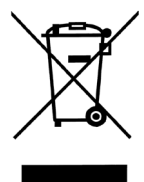

At the end of its useful life, dispose of the R134a machine according to current government regulations.

- Public administration and producers of electrical / electronic equipment (EEE) are involved in facilitating the processes of the re-use and recovery of waste electrical / electronic equipment through the organization of collection activities and the use of appropriate planning arrangements.
- Do not dispose of this equipment as miscellaneous solid municipal waste. Arrange to have it collected separately. Unauthorized disposal of waste electrical / electronic equipment is punishable by law with appropriate penalties.
- The reuse and correct recycling of electrical / electronic equipment (EEE) is required for the protection of the environment and the well-being of humans.

### **Disposal of Recycled Materials**

It is the responsibility of the user to determine if a material is a hazardous waste at the time of disposal. The user must ensure compliance with all applicable laws and regulations.

- 1. Deliver the refrigerant recovered from A/C systems to gas suppliers for recycling or disposal.
- 2. Deliver the lubricants extracted from A/C systems to used oil collection centers.
- 3. Review the laws in your jurisdiction to determine correct disposal procedures for pump oil.

### **Disposal of the Machine**

- 1. Detach and vent the gas from the machine circuit. Completely discharge the refrigerant tank in compliance with current government regulations.
- 2. Deliver the machine to an appropriate disposal center.

### **Disposal of Batteries**

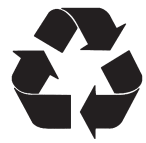

At the end of their useful life, dispose of batteries according to current government regulations. Batteries must be recycled or disposed of correctly. Do not throw away batteries as part of normal refuse disposal.

WARNING: To prevent personal injury, do not throw batteries into open flame.

CAUTION: R134a systems have special fittings (per SAE specifications) to avoid cross-contamination. Do not adapt your unit to a different refrigerant system, as failure will result.

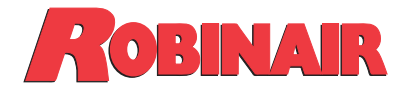

Test Equipment Depot - 800.517.8431 - 5 Commonwealth Ave, MA 01801 TestEquipmentDepot.com